# Remote Wake Pro 管理者マニュアル

なお本製品は、Advanced IP Scanner(フリーソフト)で、WOL のテストを行ったお客様のみに販売しております。ご了承下さい。

1.初期設定 (IP アドレス及びプロキシの設定)

IP アドレスおよびプロキシの設定を行います。「IP は DHCP から自動取得。しかもプロキシは使ってない。」 という企業様は、ここはスキップして下さい。

#### 1.IP アドレスの設定方法

本機の USB ドライブをあなたの WindowsPC に挿入して下さい。

boot ドライブがマウントされます。

↓ boot ドライブ > dhcpcd.conf を開きます

| $\leftarrow \rightarrow \downarrow                                  $ | poot (E:) >                       |                  |              | boot     |
|-----------------------------------------------------------------------|-----------------------------------|------------------|--------------|----------|
| ④ 新規作成 >                                                              | <ul> <li>④ ① 11 並べ替え ~</li> </ul> | ☰ 表示 ~ •••       |              |          |
|                                                                       | 名前                                | 更新日時 ^           | 種類           | サイズ      |
|                                                                       | 🚞 ssh                             | 2020/01/17 12:16 | ファイル フォルダー   |          |
|                                                                       | overlays                          | 2023/01/04 10:49 | ファイル フォルダー   |          |
|                                                                       | cmdline.txt                       |                  | テキスト ドキュメント  | 1 KE     |
|                                                                       | config.txt                        | 2019/09/26 0:11  | テキストドキュメント   | 2 KE     |
|                                                                       | issue.txt                         | 2019/09/26 0:24  | テキストドキュメント   | 1 KE     |
| > = boot (E:)                                                         | bashrc                            | 2020/10/21 14:19 | BASHRC ファイル  | 4 KE     |
|                                                                       | 🗾 client.js                       | 2021/06/04 9:57  | JS ファイル      | 3 KE     |
|                                                                       | dhcpcd.conf                       | 2021/06/04 10:00 | CONF ファイル    | 2 KE     |
| IVIIOC                                                                | kernel.img                        | 2023/01/04 10:49 | ディスク イメージ ファ | 5,876 KE |

↓62~65 行目を設定したい IP アドレスに変更します。(#マークはコメントアウトを意味します。)

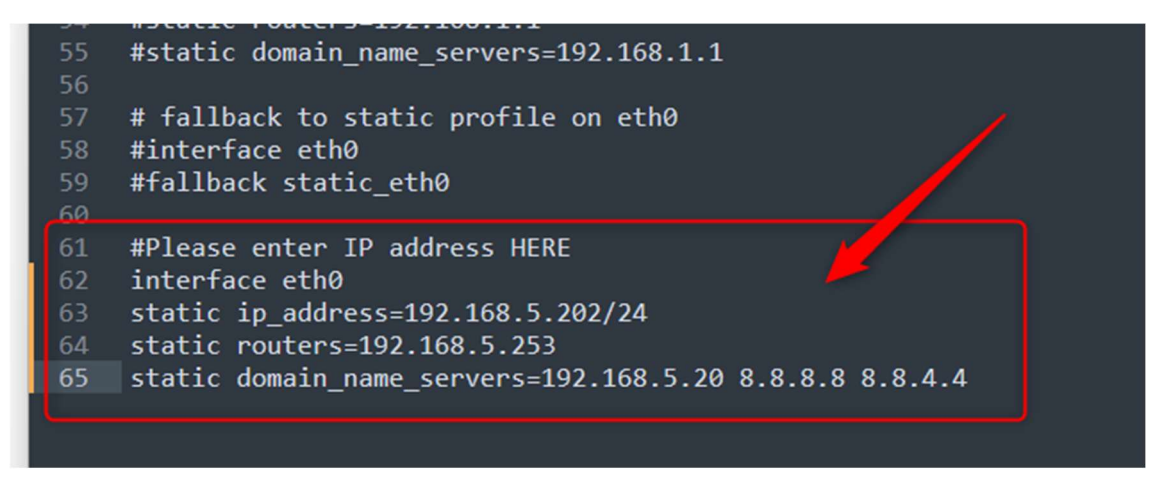

終わったら上書き保存します。

### 2.PROXY の設定方法

boot ドライブ > client.js を開きます

| 新規作成 >      | * | C | lõ | R        | Ŵ       | ↑↓ 並べ替え ~ | ☰ 表示 ~ |              |              |         |
|-------------|---|---|----|----------|---------|-----------|--------|--------------|--------------|---------|
|             |   |   |    | 名前       |         |           | 更新     | 日時 ^         | 種類           | サイズ     |
|             |   |   |    | 🚞 ssh    |         |           | 2020   | /01/17 12:16 | ファイル フォルダー   |         |
|             |   |   |    | 📒 overla | ays     |           | 2023   | /01/04 10:49 | ファイル フォルダー   |         |
|             |   |   |    | Cmdli    | ine.txt |           |        |              | テキストドキュメント   | 1 K     |
|             |   |   |    | Config   | g.txt   |           | 2019   | /09/26 0:11  | テキスト ドキュメント  | 2 K     |
|             | - |   |    | issue.   | txt     |           | 2019   | /09/26 0:24  | テキスト ドキュメント  | 1 K     |
| > boot (E:) |   | - |    | bash 🗋   | rc      |           | 2020   | /10/21 14:19 | BASHRC ファイル  | 4 K     |
| •           |   |   |    | 📁 client | t.js    |           | 2021   | /06/04 9:57  | JS ファイル      | 3 K     |
|             |   |   |    | 🗾 dhcp   | cd.conf |           | 2021   | /06/04 10:00 | CONF ファイル    | 2 K     |
|             |   |   |    | kerne    | l.img   |           | 2023   | /01/04 10:49 | ディスク イメージ ファ | 5,876 K |

↓17~20のコメントアウト (//)を外して、貴社の PROXY の情報を入力してください。

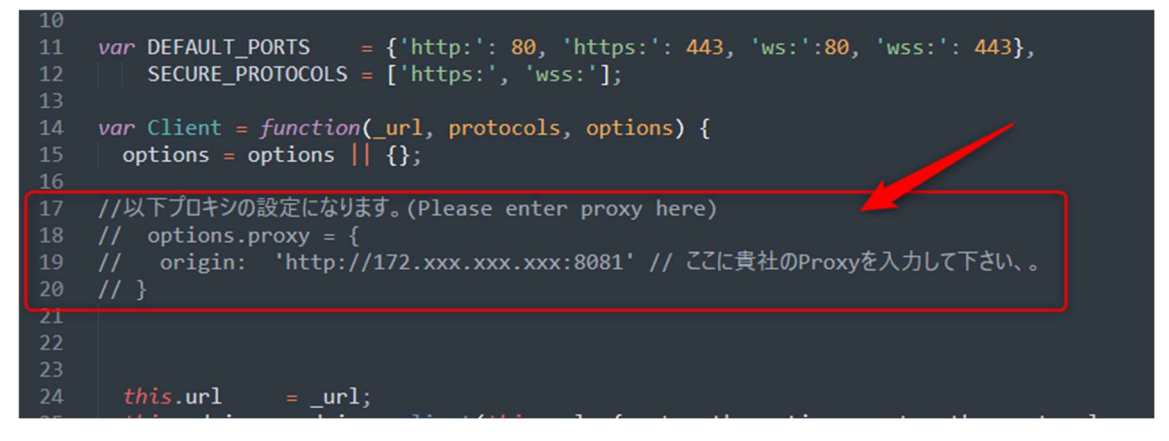

終わったら上書き保存します。

2. 本機の電源の入れ方

本機をLAN ケーブルで御社のスイッチ(ハブ)と接続して電源を入れて下さい。以上です。

### 3. 本機の電源の切り方

Herculess(ヘラクレス)という Windows ソフトを使って電源を切ります。

(DHCPのお客様は以下を参考に IP アドレスを調べて下さい。)

↓ DHCP の場合 Advanced IP Scanner でスキャンすると、本機の MAC アドレスにマッチした IP アドレス が表示されます。それが本機の IP アドレスです。

|                | P Scanner<br>(V) 設定(S) ヘルプ(H) |              |                         |                      |     |
|----------------|-------------------------------|--------------|-------------------------|----------------------|-----|
| <b>—</b> Ф.Ŀ   |                               |              |                         |                      |     |
| 192.168.2.1-25 | 54                            |              |                         |                      | 検索  |
| 結果 お気(3        | こ入り                           |              |                         |                      |     |
| 状態             | 名前                            | IP           | 製造社                     | ΜΑΟΡΫΚυλ             | עאב |
| :              |                               |              |                         | Contractory of the   |     |
| 7              |                               |              |                         |                      |     |
|                |                               |              |                         |                      |     |
|                |                               |              |                         |                      |     |
|                |                               |              |                         |                      |     |
|                |                               |              |                         |                      |     |
|                | 10.000                        | 100.000      | sectors of the sectors. | in the second second |     |
| -              | 192.168.2.34                  | 192.168.2.34 |                         | DC:A6:32:9A:54:2A    |     |
|                |                               | 1            |                         |                      |     |
|                |                               |              |                         |                      |     |

1. Hercules(ヘラクレス)を起動します。

https://wiki.greenworksjp.com/softwares/hercules\_3-2-8.exe

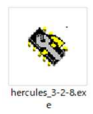

2. 下記からコマンドを送信することで「シャットダウン」「再起動」が可能です。

| Stercules SETUP utility by HW-group.com                    | _                   |             | ×     |
|------------------------------------------------------------|---------------------|-------------|-------|
| UDP Setup Serial TCP Client TCP Server UDP Test Mode About |                     |             |       |
| Received/Sent data                                         |                     |             |       |
|                                                            | Module IP           | Port        |       |
|                                                            | 92.168.2.25         | 3           |       |
| ラズベリーパイの<br>IPアドレス                                         | Ping 4              | A Conne     | ect   |
|                                                            | TEA authorization   |             |       |
|                                                            | TEA key             |             |       |
|                                                            | 1: 01020304         | 3: 090A0B00 |       |
|                                                            | 2: 05060708         | 4: 0D0E0F1  | 0     |
|                                                            | Authorization code  |             |       |
|                                                            | Addition2adorr code |             | al    |
|                                                            | 1                   |             |       |
|                                                            | PortStore test      |             |       |
|                                                            | 🔲 NVT disable       |             |       |
| メールにての伝え致しまり                                               | Received            | est data    |       |
|                                                            |                     |             |       |
|                                                            | Redirect to UDP     |             |       |
| Send                                                       |                     |             |       |
|                                                            | 6 nd                | gro         | u p   |
| HEX                                                        | Send www.           | HW-group.c  | om    |
| ,<br>                                                      | Hercul              | es SETUP ut | ility |
|                                                            | Send                | Version 3.  | 2.8   |

- ①:「TCP Client」を選択
- ②:本機の IP アドレスを入力。
- ③:ポート番号を入力 (メールにてお伝えします)
- ④:「Connect」を選択すると、セッションが結ばれます。
- ⑤:コマンドを入力(これもメールにてお伝えします。)
- ⑥:「Send」を送信すると、「シャットダウン」「再起動」が行われます。

= =

↓③⑤をわざわざメールでお知らせする理由:

公開することで、貴社の中で IT リテラシーのある一般ユーザーがいたずらに本機をシャットダウンできてしまうのを 防ぐためです。ご理解願います。

## 2. 管理画面から WOL のターゲットとなる PC を追加

#### 1. 専用サイトにアクセスして、各項目を入力します。

(サイトの URL はご購入のお客様またはデモ機をお借りのお客様のみご提供)

| 0                         | × +                                      |
|---------------------------|------------------------------------------|
| ← → C 🔒                   | 企業コード                                    |
| RemoteWakePro             | by Green Works                           |
| Company Code:<br>User ID: | yoshida-shoji<br>administrator<br>ユーザーID |
| PW:                       |                                          |
| Login                     | パスワード                                    |

#### 2. 「PC List」を選びます

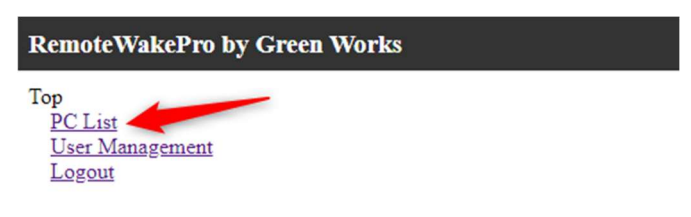

### 3. 「Create A PC」をクリック

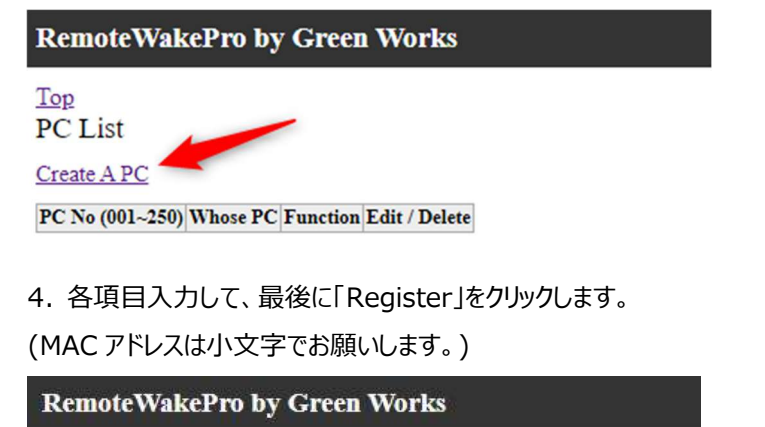

| <u>Top</u> | Back     |
|------------|----------|
| PCF        | Registor |

| 001                  |
|----------------------|
| 経理田中のパソコン            |
| 00:11:22:33:44:55:6f |
|                      |

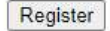

5.「Back」をクリックして、上記を繰り返して PC を追加します。

RemoteWakePro by Green Works

<u>Top</u> PC List

#### Create A PC

| PC No (001~250) | Whose PC  | Function | Edit / Delete |
|-----------------|-----------|----------|---------------|
| 001             | 経理田中のパソコン | ON       | Edit          |
| 002             | 人事山田のパソコン | ON       | Edit          |
| 003             | 経理森田のパソコン | ON       | Edit          |
| 004             | 社長のパソコン   | ON       | Edit          |
| 005             | ファイルサーバー  | ON       | Edit          |
| 006             | DNSサーバー   | ON       | Edit          |
| 007             | 会議室のPC    | ON       | Edit          |
| 008             | 共有PC      | ON       | Edit          |
| 009             | 経理伝票用PC   | ON       | Edit          |

登録が終わったら「ON」を押してテストしてください。起動に成功したらあとは「誰がどの PC の電源を入れる か」を設定したら完了です。

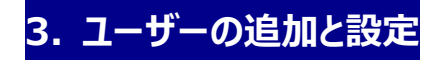

1.「User Management」をクリック

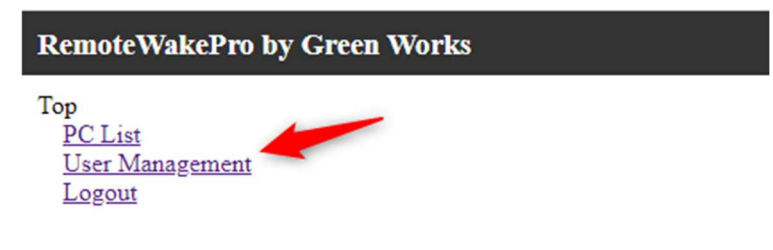

#### 2.「Create A User」をクリック

| RemoteWakePro by Green Works            |         |           |               |   |  |  |
|-----------------------------------------|---------|-----------|---------------|---|--|--|
| op                                      |         |           |               |   |  |  |
| User List<br>Create A User              |         |           |               |   |  |  |
| User List<br>Create A User<br>User Type | User ID | User Name | Edit / Delete | 1 |  |  |

#### 3. 必要事項を入力して、最後に「Register」をクリック

(一般ユーザーは Everyone にします。)

| Remote                         | emoteWakePro by Green Works |  |  |  |  |  |  |
|--------------------------------|-----------------------------|--|--|--|--|--|--|
| <u>Top</u> <u>Ba</u><br>New Us | c <u>k</u><br>er            |  |  |  |  |  |  |
| User ID                        | tanaka                      |  |  |  |  |  |  |
| User Name                      | 田中                          |  |  |  |  |  |  |
| PW                             | 12345678                    |  |  |  |  |  |  |
| User Type                      | Everyone 🗸                  |  |  |  |  |  |  |
|                                | Register                    |  |  |  |  |  |  |

4. ユーザーを対象の PC と紐づけして完了です。ユーザー一覧から「Edit」をクリックすると下記の画面になりま

す。前述で追加した PC が User PC List のプルダウンに表示されます。選択して「Add」をクリックして完了で

す。

| Remote                    | WakeP               | ro by Green Wor | rks                      |         |
|---------------------------|---------------------|-----------------|--------------------------|---------|
| <u>Top Bac</u><br>User Da | <u>ek</u><br>ta     |                 |                          |         |
| User ID                   | morita              |                 | שיו גור                  | いっぷせりして |
| User Name                 | 森田                  |                 | プルタワンで選択して<br>"Add"をクリック |         |
| PW                        | 1234567             | 78              |                          |         |
| User PC<br>003(経理編        | Ur<br>List<br>森田のパン | odate Delete    |                          |         |
| PC No (0                  | 01~250)             | Whose PC        | Delete                   | ]       |
| 003                       |                     | 経理森田のパソコン       | Delete                   |         |